# DJI Mic 2 – FM System Guide

# **Parts and Controls**

#### **Parts**

Transmitter Receiver Carry case

### **Transmitter**

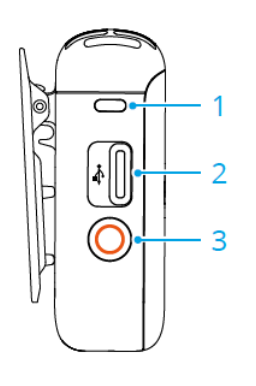

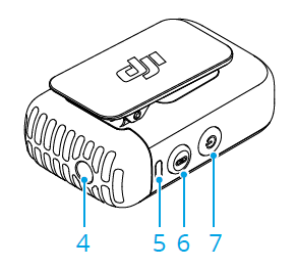

TRS audio cable USB-C splitter charging cable

USB-C adapter Lightning adapter Windshield adapter

- 1. Recording Status LED
  - Solid red = Recording Blink red = Muted
- 2. Data Port (USB-C) For connecting to a computer or charging
- 3. Record Button
  - Press once to start or stop recording
  - Press and hold the button for three seconds to switch connection between DJI Mic 2 receiver or Bluetooth.
- 4. 3.5 mm TRS Input For connecting an external microphone or windscreen.
- 5. System Status LED
  - Green = Linking via Receiver Blue = Linking via Bluetooth
  - Solid = Linked Slow blink = Not linked Quick blink = Linking
  - Yellow Solid/Blink = Noise reduction activated when linked/not linked
  - Red = Battery low
- 6. Linking Button
  - Press and hold for two seconds to start linking
- 7. Power Button
  - Press and hold for two seconds to power on or off.
  - Press once to enable or disable noise reduction.

### **Receiver**

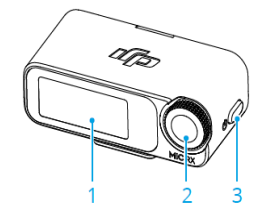

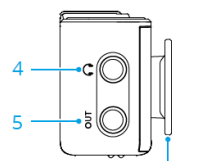

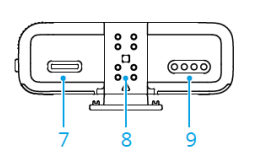

- 1. Touchscreen See Touchscreen section for details. Swipe up and down to access other menus.
- 2. Dial
  - Adjust gain from Home screen, press once then turn dial to adjust.
  - Select and confirm relevant settings by turning and pressing the dial.
- 3. Power Button -
  - Press and hold to power on or off.
  - Press once to lock or unlock the screen.
  - If in a menu, press once to return to the Home screen.
- 4. 3.5 mm Audio Port listen to audio from the transmitter.
- 5. 3.5 mm TRS Output -connect audio to another device
- 6. Receiver Cold Shoe for attaching to cameras
- 7. Data/Charging Port (USB-C) For connecting to a computer or charging.
- 8. Expansion Port insert for the mobile device adapters.

# Listening to Audio on the Receiver

- 1. Power on both devices.
- 2. Make sure the devices are paired properly.
  - A solid green light will display on the transmitter if the devices are properly linked. (#5 in the Transmitter diagram)
  - If the light is blue, press and hold the Record button for 3 seconds until it turns green.
- 3. Connect headset to the 3.5mm Audio Port of the Receiver (#4 in the Receiver diagram)
- 4. Properly position the transmitter.
  - Attach to clothing using the clip or by using the magnet paired with the clip.
  - The magnet can also be used at the base of the transmitter to set it upright on a stable surface.
  - If using the transmitter outdoors or in a windy environment, attach the windscreen to reduce noise interference. Attach the windscreen to the 3.5 mm TRS Input on the transmitter and press down firmly (#5 in the Transmitter diagram).

### Recording

The transmitter supports recording and comes with 8GB of storage, allowing for up to 14 hours.

When the transmitter is powered on, press **Record** button to start standalone recording, and press again to stop recording.

Note: Files are automatically split every 30 minutes.

#### Transfer files to the computer

- 1. Connect the transmitter to your computer using a USB-C Data Port (#2 in the Transmitter diagram)
- 2. On your computer, open File Explorer -This PC and look for USB Drive listed under Devices and Drives
- 3. The recordings are saved in the DJI\_Audio\_001 folder.
- 4. Copy them to your computer or delete them as needed.

## **Battery and Charging**

Connect the included USB-C splitter charging cable to the transmitter and receiver and plug into a USB-A charging brick or port.

It takes about 70 minutes to fully charge the transmitters and receiver.

Make sure to fully charge the devices at least once every 3 months.

| LED Status light         | <b>Battery Level During Charging</b> |
|--------------------------|--------------------------------------|
| Solid Red                | 0%                                   |
| Blinks green slowly      | 0-25%                                |
| Blinks green twice       | 26-50%                               |
| Blinks green three times | 51-75%                               |
| Blinks green four times  | 76-100%                              |
| Off                      | Fully charged                        |

### Touchscreen

### Home Screen

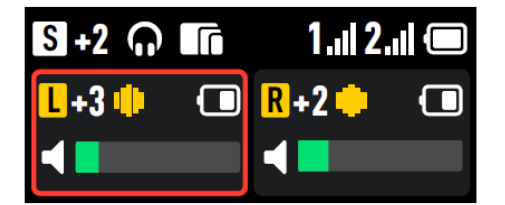

The top part indicates the status of the receiver. The middle part indicates the status of the transmitter(s).

Different icons display depending on the settings. Common ones seen along the top are:

| +2        | Receiver gain                                                      |
|-----------|--------------------------------------------------------------------|
| 1.11 2.11 | Wireless signal strength between Transmitter and the receiver.     |
|           | Battery level of receiver.                                         |
| Ĥ         | Receiver screen is locked.                                         |
|           | Noise reduction is enabled.                                        |
|           | A red surrounding box indicates that the transmitter is recording. |
|           | Battery level of transmitter.                                      |
| -         | Audio volume from the microphone                                   |
|           |                                                                    |

#### Swipe Down - Control Menu

| <b>Receiver Settings</b> | Transmitter Settings | Settings |
|--------------------------|----------------------|----------|
| Lo                       | G                    | 0        |

#### **Receiver Settings**

Recording Mode - Mono, Stereo, Safety Track

**Volume -** Tap to open the Volume slider and move the slider to adjust the monitoring volume.

#### **Transmitter settings**

Low Cut - Automatically filter low-frequency sounds, making for cleaner recordings.

Transmitter Gain - Adjusts the transmitter input gain. This will affect the local recording volume.

Auto Record - The transmitter automatically starts recording as soon as it is powered on.

**Vibration Notifications –** Change the vibration notifications on the transmitter for certain actions.

#### Swipe up – Control Menu

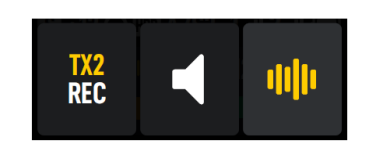

- Tap to start standalone recording. When tx2 REC is displayed, the transmitter is recording, tap again to stop recording.
- Tap to mute/unmute the transmitter.
- Tap to enable or disable noise reduction.

# Help Guide

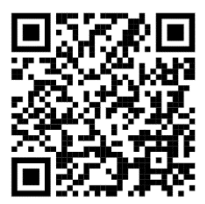

You can view the online documentation here: https://www.dji.com/ca/support/product/mic-2